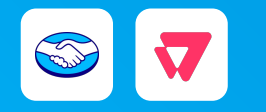

**VTEX** • Suscripciones

# Guía de instalación para vendedores

Última actualización • Ene/2025

# 1. Contexto

- 1.1 · <u>Qué es VTEX Subscriptions</u>
- 1.2 · <u>Ventajas para tu negocio</u>

**2. Tutorial de instalación** 

- 2.1 · Flujo de instalación de VTEX Subscriptions
- 2.2 · Hacer la afiliación de gateway
- 2.3 · Consultar que esté instalada "Mercado Pago Payment APP"
- 2.4 · Instalar "Mercado Pago Payment APP"
- 2.5 · Descargar e instalar "VTEX Subscriptions"
- 2.6 . Activar los medios de pago aceptados
- 2.7 · Crear y configurar un nuevo plan de suscripción
- 2.8 · Asociar productos a un plan de suscripción

# **3. Demostración** de la experiencia

3.1 · Cómo es la experiencia de tus clientes

# 4. Preguntas y respuestas

- 4.1 · ¿Qué es una suscripción?
- 4.2 · ¿Cuándo se usan las suscripciones?
- 4.3 · ¿Cuáles son las formas de pago de una suscripción?

VTEX • Suscripciones

# contexto

#### CONTEXTO

## **Qué es VTEX Subscriptions**

Es una app de VTEX que facilita las ventas recurrentes en tiendas online. Te permite configurar planes de suscripción para generar órdenes de compra de forma automática y cobrar según los valores y frecuencia definidas. Mientras que tus clientes se suscriben a tus productos y/o servicios para pagar con débito automático durante el periodo que deseen.

Para usar VTEX Subscriptions, debes procesar los pagos de tarjeta de crédito con Mercado Pago.

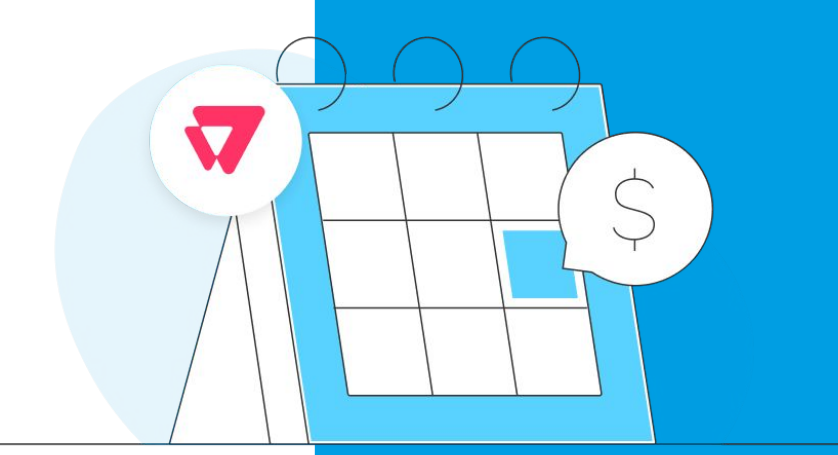

#### CONTEXTO

## Ventajas para tu negocio

- Incrementa las ventas con un nivel de aprobación más alto que el de las ventas regulares.
- Fideliza a tus clientes con planes de suscripción semanales, mensuales o anuales, entre otros.
- No tiene costos extras, ni tú ni sus clientes pagan por usar las suscripciones.

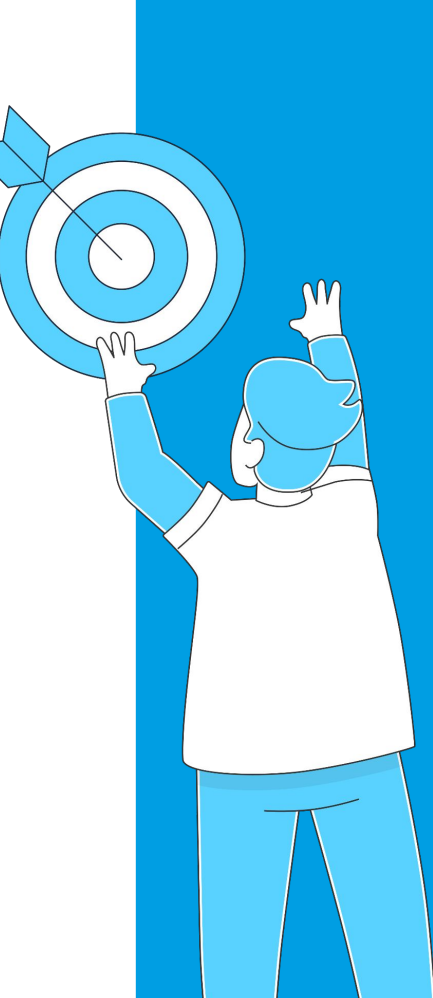

VTEX • Suscripciones

# tutorial de instalación

# Flujo de instalación de VTEX Subscriptions

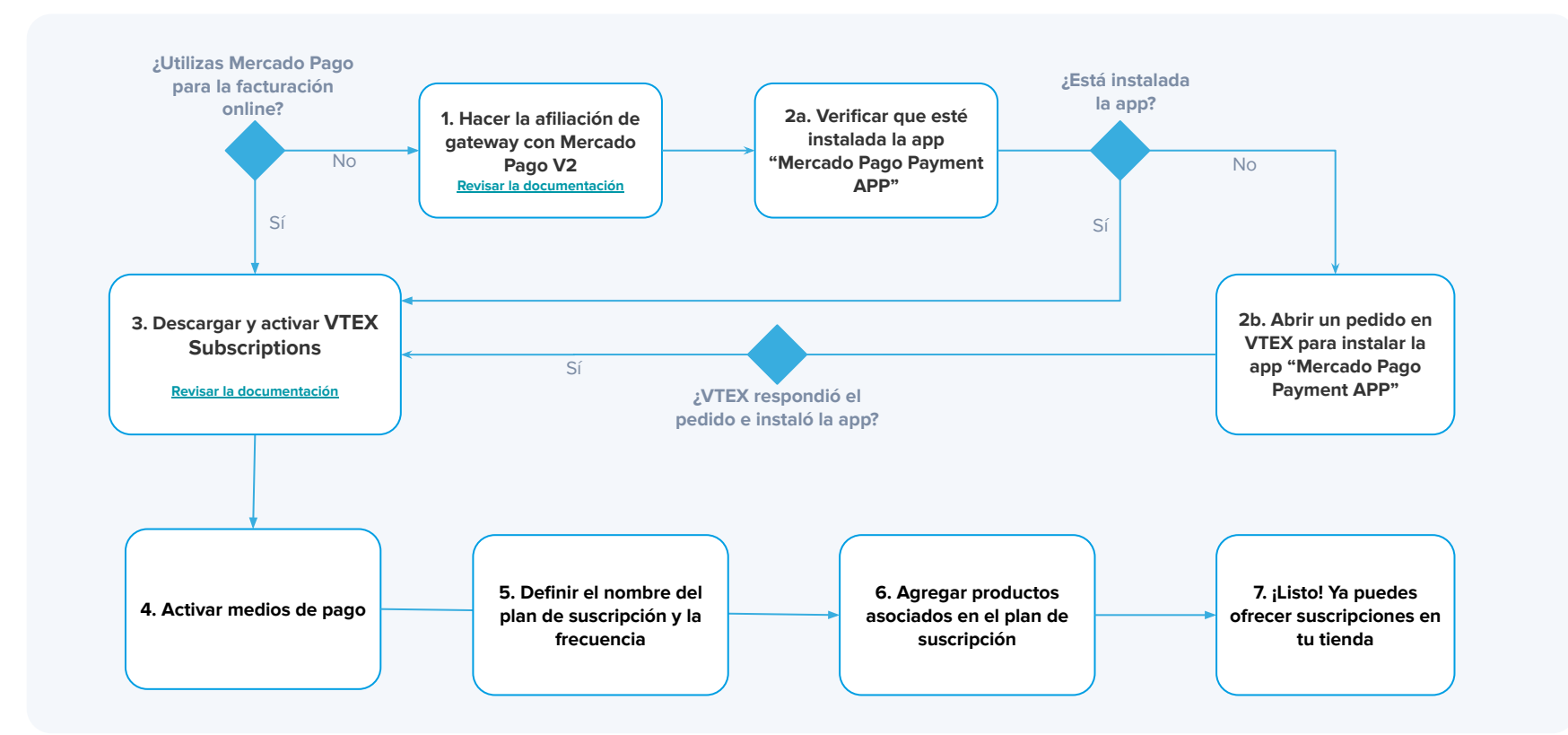

# Hacer la afiliación de gateway

| 🗄 💙 mercadopago            |                                    |                                          | Q Buscar en VTEX                  |                                                |                          | 71 Vi                               | sita la tienda                         | 0                            |  |
|----------------------------|------------------------------------|------------------------------------------|-----------------------------------|------------------------------------------------|--------------------------|-------------------------------------|----------------------------------------|------------------------------|--|
| Dashboards ^               | Q Únete a la beta: tenemos         | una versión actualizada de               | esta pantalla disponible por tien | po limitado. Si deseas                         | aprovecharla haz clic aq | ul.                                 | м                                      | lás información              |  |
| Vista general              | Vista general                      |                                          |                                   |                                                |                          |                                     | Periodo: Hoy 🗸 Comparar con: Ayer 🗸    |                              |  |
| Desempeño de<br>ventas     | Ingresos 👁                         | Ticket promedio                          | Pedidos 🤋                         | Sesio                                          | ones z                   |                                     | 0                                      | 0                            |  |
| Pedidos                    | BRL 131,00<br>38,79% •             | BRL 13,10<br>38,79% •                    | 10<br>0% •                        |                                                | Se produjo un error      | Productos<br>populares sin<br>stock | Pedido con<br>pagos en<br>autorización | Pedidos en la<br>última hora |  |
| Catálogo                   |                                    |                                          |                                   |                                                |                          |                                     |                                        |                              |  |
| Promociones                | Análisis de tendencia de pedidos 👘 |                                          | Tasa de conv                      | Tasa de conversión (*) Tienda online solamente |                          | Productos con mayores ingresos 🗸 👘  |                                        |                              |  |
| Storefront                 | 8                                  |                                          | - Hoy - Ayer                      | - Hoy - Ayer                                   |                          |                                     | teste pipoca caramelizada gourmet - c_ |                              |  |
| Envío                      |                                    |                                          |                                   | 400                                            |                          |                                     | BRL 111,00 42,78%                      |                              |  |
| Marketplace                |                                    |                                          | 300                               |                                                |                          |                                     |                                        |                              |  |
| Apps                       |                                    | /                                        | 200                               |                                                |                          |                                     |                                        |                              |  |
| Configuración de la tienda |                                    | ~                                        | 100                               |                                                |                          |                                     |                                        |                              |  |
| PAGO                       | 0:00 a.m.                          | 9:00 a.m. 10:                            | 0 0<br>10:00 a.m. 12:16 p.m.      |                                                |                          |                                     |                                        |                              |  |
| Configuración              |                                    |                                          |                                   |                                                |                          |                                     |                                        |                              |  |
| Proveedores                | Embudo de ventas 🔹                 | Tienda online solamente                  |                                   |                                                |                          |                                     |                                        |                              |  |
| Carteras digitales         |                                    |                                          |                                   |                                                |                          |                                     |                                        |                              |  |
| PEDIDOS                    | Total de sesiones Ses              | siones de página Sesiones<br>de producto | de carrito Sesiones de envio      | Sesiones de pago                               | Pedido                   |                                     |                                        |                              |  |
| Configuración              | 0                                  | 0                                        | 0 0                               | 0                                              | 0                        |                                     |                                        |                              |  |

- En el panel de administración de la tienda VTEX, ve a Configuraciones de la tienda > Pagos > Proveedores.
- 2 En la parte superior de la pantalla, haz clic en **"Nuevo Proveedor"** para crear una nueva afiliación.
- Busca el conector "**MercadoPagoV2"** y selecciónalo. Esto te llevará a una nueva pantalla.
- En esta pantalla, elige el nombre de la afiliación dentro de la tienda y asegúrate de tener desactivada la opción "Activar modo de prueba".
- 5 Luego, completa los campos correspondientes.
  - \* Para más información, Mercado Pago Developers disponibiliza la <u>documentación</u> de cada configuración.

# Consultar que esté instalada la app "Mercado Pago Payment APP"

| Ξ           | 🐺 mercadopago                                 |                                         |                                                  | Q Buscar en VTEX                             |                                         | 7 V                                 | isita la tienda                             | Q 🕘 🕛                             |
|-------------|-----------------------------------------------|-----------------------------------------|--------------------------------------------------|----------------------------------------------|-----------------------------------------|-------------------------------------|---------------------------------------------|-----------------------------------|
| Ъ           | Dashboards ^                                  | 🚨 Únete a la beta: tenemos              | s una versión actualizada de esta pa             | ntalla disponible por tiempo limit           | ado. Si deseas aprovecharla haz clic aq | ul.                                 | Μ                                           | tás información                   |
|             | Vista general                                 | Vista general                           |                                                  |                                              |                                         | Periodo:                            | Hoy 🗸 Compa                                 | irar con: Ayer 🗸                  |
| Ø<br>Å      | Desempeño de<br>ventas<br>Pedidos<br>Catálogo | Ingresos क<br>BRL 131,00<br>38,79% ▼    | Ticket promedio<br>BRL 13,10<br>38,79% ▼         | Pedidos *<br>10<br>0% •                      | Sesiones 🐲                              | Productos<br>populares sin<br>stock | O<br>Pedido con<br>pagos en<br>autorización | O<br>Pedidos en la<br>última hora |
| 4           | Promociones                                   | romociones Análisis de tendencia de per |                                                  | Tasa de conversión 🐮 Tienda ordine solamente |                                         | Productos con mayores ingresos 🗸 👔  |                                             |                                   |
| 8<br>9<br>9 | Envio                                         |                                         |                                                  | Hoy Ayer                                     |                                         | 17 BR                               | e pipoca carameliz<br>_ 111,00              | ada gourmet - c_<br>42,78% ▼      |
| \$          | Apps ^                                        | 1                                       |                                                  | 200                                          |                                         |                                     |                                             |                                   |
|             | Payment Provider<br>Test Suite                | 0<br>0.00 a.m.                          | 9:00 a.m. 10:00 a.m.                             | 0                                            | 0<br>12:27 p. m.                        |                                     |                                             |                                   |
|             | Audit<br>Configuración del                    | Embudo de ventas 🔹                      | Tienda online solamente                          |                                              |                                         |                                     |                                             |                                   |
|             | vendedor<br>Encuesta de<br>satisfacción       | Total de sesiones Se                    | siones de página Sesiones de carr<br>de producto | ito Sesiones de envio Sesi                   | ones de pago Pedido                     |                                     |                                             |                                   |
|             | Datos                                         | 0                                       | 0 0                                              | 0                                            | 0 0                                     |                                     |                                             |                                   |

1 Entra al panel de administración de VTEX.

2 Selecciona la sección Apps > Gestión de aplicaciones, en el menú lateral izquierdo.

Busca "Mercado Pago Payment APP" y verifica su estado.

4 Si no está instalada, deberás hacer la instalación.

## Instalar la app "Mercado Pago Payment APP"

| = | W mercadopago                  |                                                                                                    |                                   | Q                   | Buscar en VIEX                               |                  |                       | 1                                                           | isita la tienda                        | Ų ©                          |  |
|---|--------------------------------|----------------------------------------------------------------------------------------------------|-----------------------------------|---------------------|----------------------------------------------|------------------|-----------------------|-------------------------------------------------------------|----------------------------------------|------------------------------|--|
| ſ | Dashboards ^                   | Q Unete a la beta: tenemos una versión actualizada de esta pantalla disponible por tiempo limitado. Si deseas aprovecharla haz clic aquí. |                                   |                     |                                              |                  |                       | Más información                                             |                                        |                              |  |
|   | Vista general                  | Vista general                                                                                                    |                                   |                     |                                              |                  |                       |                                                             | Periodo: Hoy 🗸 Comparar con: Ayer      |                              |  |
|   | Desempeño de<br>ventas         | Ingresos 🕫                                                                                                    | Ticket p                          | romedio 🤹           | Pedidos 🔹                                    | Set              | iones *               |                                                             | 0                                      | 0                            |  |
|   | Pedidos                        | BRL 131,00                                                                                                    | BRL 38,79%                        | 13,10               | 10<br>0% •                                   |                  | 🔋 Se produjo un error | Productos<br>populares sin<br>stork                         | Pedido con<br>pagos en<br>autorización | Pedidos en la<br>última hora |  |
|   | Catálogo                       |                                                                                                    |                                   |                     |                                              |                  |                       |                                                             |                                        |                              |  |
| 1 | Promociones                    | Análisis de tendencia de pedidos 👘                                                                                                    |                                   |                     | Tasa de conversión 👔 Tienda online solamente |                  |                       | Productos con mayores ingresos 🗸 👔                          |                                        |                              |  |
|   | Storefront                     |                                                                                                    |                                   |                     | - Hoy - Ayer                                 |                  |                       | teste pipoca caramelizada gourmet - c.<br>BRL 111,00 42,78% |                                        |                              |  |
| ) | Envío                          |                                                                                                    |                                   |                     |                                              |                  |                       |                                                             |                                        |                              |  |
|   | Marketplace                    | 2                                                                                                    |                                   | م                   | 300                                          |                  |                       |                                                             |                                        |                              |  |
|   | Apps ^                         |                                                                                                    |                                   |                     | 200                                          |                  |                       |                                                             |                                        |                              |  |
|   | Payment Provider<br>Test Suite | 2                                                                                                    |                                   |                     | 100                                          |                  |                       |                                                             |                                        |                              |  |
|   | APPS INSTALADAS                | 0.00 a.m.                                                                                                    | 0:00 a.m.                         | 10.00 a.m.          | 9                                            | 0<br>12:32 p. m. |                       |                                                             |                                        |                              |  |
|   | Audit                          |                                                                                                    |                                   |                     |                                              |                  |                       |                                                             |                                        |                              |  |
|   | Configuración del<br>vendedor  | Embudo de ventas                                                                                                    | Tienda online solar               | sente               |                                              |                  |                       |                                                             |                                        |                              |  |
|   | Encuesta de<br>satisfacción    | Total de sesiones                                                                                                    | Sesiones de página<br>de producto | Sesiones de carrito | Sesiones de envio                            | Sesiones de pago | Pedido                |                                                             |                                        |                              |  |
|   | Datos                          | 0                                                                                                    | 0                                 | 0                   | 0                                            | 0                | 0                     |                                                             |                                        |                              |  |

En el panel de administración de la tienda VTEX, ve a Apps > Gestión de apps.

2 Haz clic en el botón "?" en la parte superior derecha de la pantalla.

3 Selecciona "Habla con nuestros expertos" para pedir la instalación de la app "Mercado Pago Payment APP".

# Descargar e instalar la app "VTEX Subscriptions"

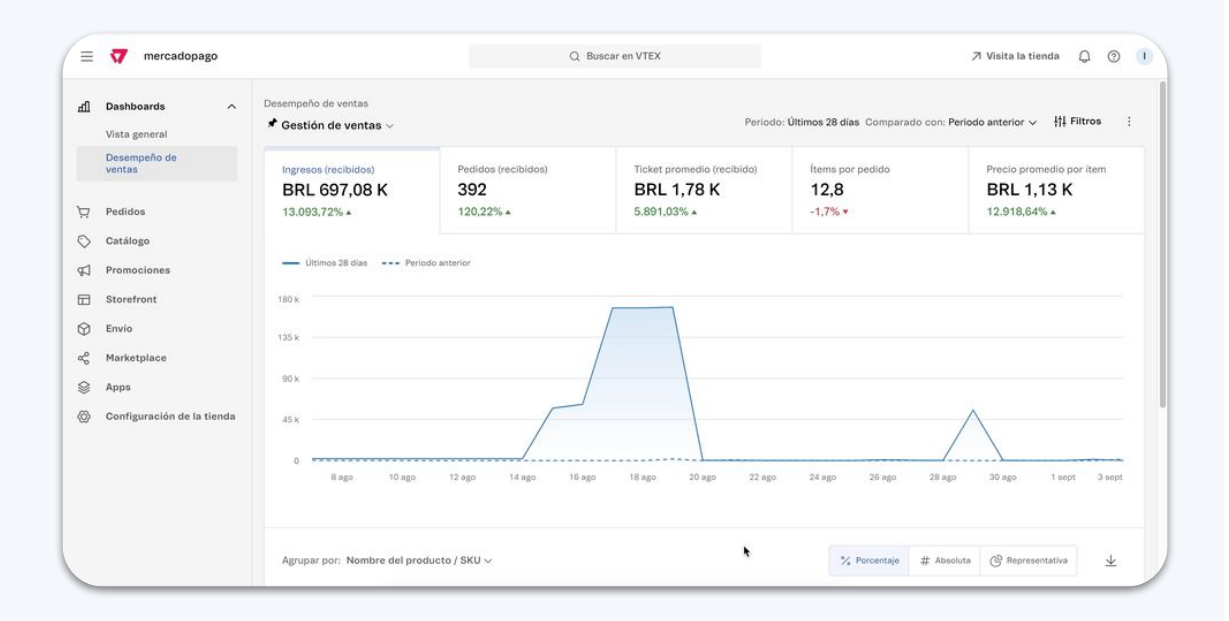

Ingresa al panel de administración de VTEX.

- 2 Selecciona la sección Apps > App Store en el menú lateral izquierdo.
- Busca "Subscriptions" en la tienda de apps de VTEX.
- Ingresa a la página de la aplicación para conocer más detalles.
- Selecciona "Obtener app", luego,
  "Instalar App" y, por último, acepta los términos de servicio. ¡Listo!

### Activar los medios de pago aceptados

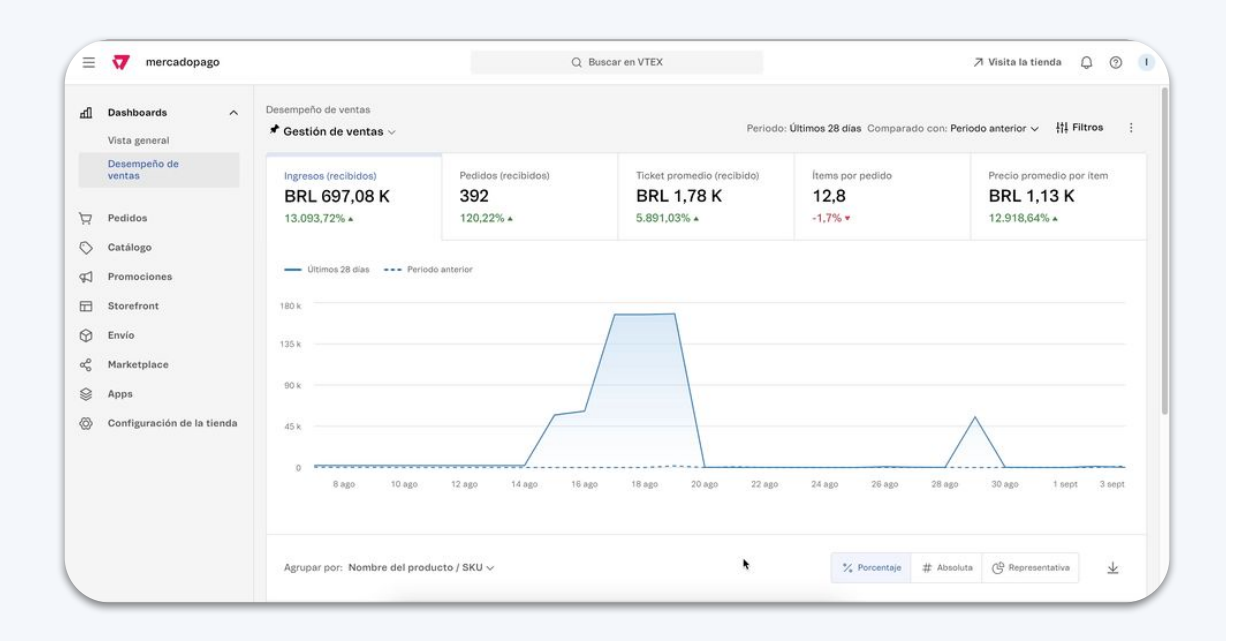

En el panel de administración de VTEX, ve a **Configuración de la tienda > Pagos de suscripciones** en el menú lateral izquierdo.

2 Activa las formas de pago aceptadas y haz clic en "Guardar".

\* Para habilitar pagos recurrentes sin CVV, entra en contacto con el equipo de Mercado Pago al finalizar la instalación y configuración de la app.

# Crear y configurar un nuevo plan de suscripción

| = | T mercadopago                 |                                      | Q                          | Buscar en VTEX                           | ⊅ Visita la tienda 🗘 💮                  |                                        |  |  |  |
|---|-------------------------------|--------------------------------------|----------------------------|------------------------------------------|-----------------------------------------|----------------------------------------|--|--|--|
| ۵ | Dashboards ^<br>Vista general | Desempeño de ventas                  |                            | Perio                                    | do: <b>Últimos 28 días</b> Comparado co | n: Periodo anterior 🗸 👫 Filtros 🗄      |  |  |  |
|   | Desempeño de<br>ventas        | Ingresos (recibidos)<br>BRL 698,43 K | Pedidos (recibidos)<br>399 | Ticket promedio (recibido)<br>BRL 1,75 K | Items por pedido<br>12,55               | Precio promedio por item<br>BRL 1,10 K |  |  |  |
|   | Pedidos                       | 18.343,72% *                         | 141,82% .                  | 7.527,1% .                               | -8,32% -                                | 33.692,9% *                            |  |  |  |
|   | Catálogo                      |                                      |                            |                                          |                                         |                                        |  |  |  |
|   | Promociones                   | Últimos 28 días Peri                 | iodo anterior              |                                          |                                         |                                        |  |  |  |
|   | Storefront                    | 180 k                                |                            | Sector Sector                            |                                         |                                        |  |  |  |
|   | Envío                         |                                      |                            |                                          |                                         |                                        |  |  |  |
|   | Marketplace                   |                                      |                            |                                          |                                         |                                        |  |  |  |
|   | Apps                          | 90 k.                                |                            |                                          |                                         |                                        |  |  |  |
| 0 | Configuración de la tienda    | 45 k                                 | /                          |                                          |                                         | $\wedge$                               |  |  |  |
|   |                               | 0<br>7 ago 9 ago                     | 11 ago 13 ago 15           | ago 17ago 19ago 21ag                     | o 23.ago 25.ago 2                       | Tago 29.ago 31.ago 2.sept              |  |  |  |
|   |                               | Agrupar por: Nombre del pro          | iducto / SKU 🗸             |                                          | % Porcentaje #                          | Absoluta 🕑 Representativa 上            |  |  |  |

En el panel de administración de VTEX, ve a Pedidos > Suscripciones en el menú lateral izquierdo o busca "planes" en el buscador.

2 Selecciona la opción "**Planes**" y haz clic en "**Nuevo plan**".

- Para hacer las configuraciones, ve a la pestaña "Configuración" y en "Identificación", escribe el nombre del nuevo plan.
- 4 Luego, en "Frecuencia permitida", haz clic en "Agregar frecuencia".
- 5 Selecciona la frecuencia y su tiempo de ejecución y haz clic en "Agregar".

# Cómo asociar productos a un plan de suscripción

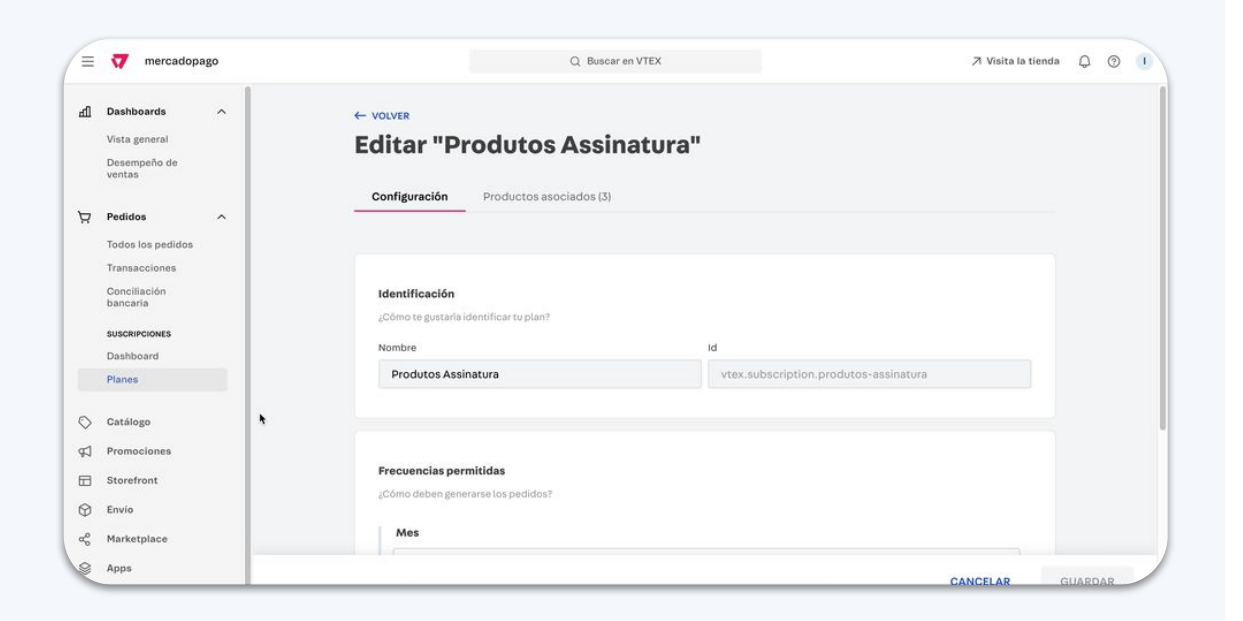

 Para asociar productos a tu nuevo plan, selecciona la pestaña "Productos asociados".

- Elige los ítems que quieres agregar al plan o haz clic en "Importar tabla" para cargar un archivo.
- Por último, haz clic en "Guardar" en la parte inferior de la pantalla. ¡Ya puedes empezar a ofrecer suscripciones en tu tienda!

VTEX • Suscripciones

# demostración de la experiencia

#### DEMOSTRACIÓN DE LA EXPERIENCIA

## Cómo es la experiencia de tus clientes

Luego de elegir los productos, tus clientes configuran la frecuencia de la suscripción en el carrito y finalizan la compra.

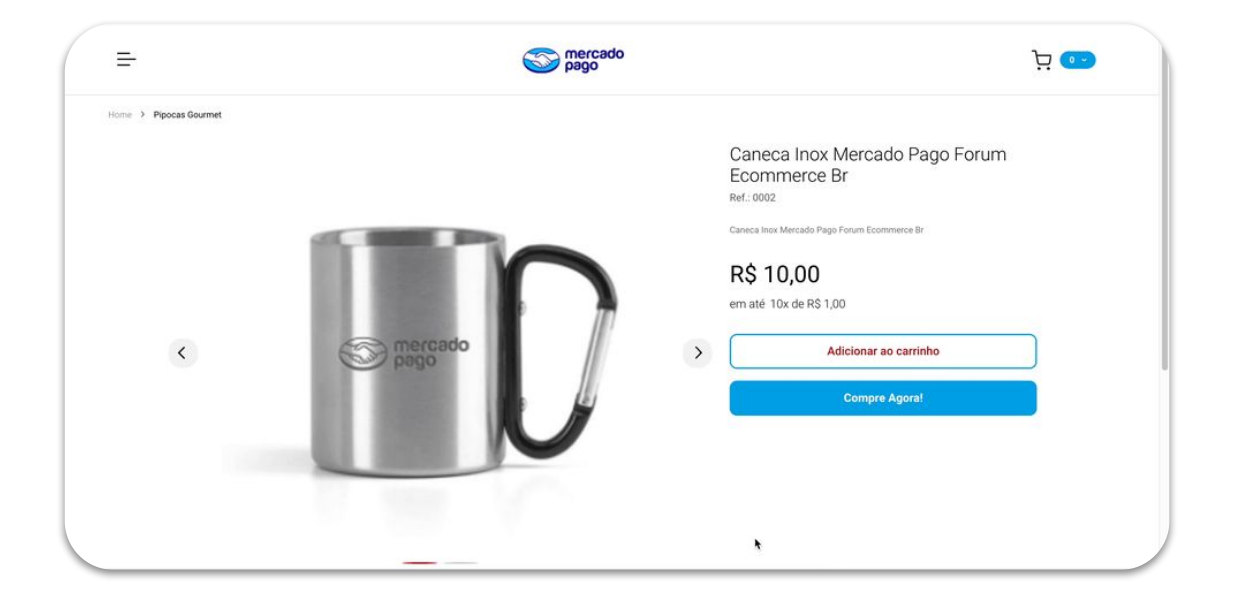

# preguntas y respuestas

**VTEX** • Suscripciones

PREGUNTAS Y RESPUESTAS

# ¿Qué es una suscripción?

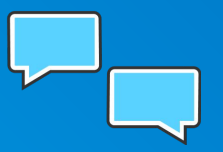

#### Es un pago recurrente que se realiza en intervalos regulares y

**repetitivos.** El vendedor ofrece este tipo de pagos para fidelizar y facilitar la compra de ciertos productos o servicios. Mientras que, por su lado, los clientes autorizan a debitar una cantidad específica de dinero en una frecuencia definida y por un tiempo determinado.

#### PREGUNTAS Y RESPUESTAS

# ¿Cuándo se usan las suscripciones?

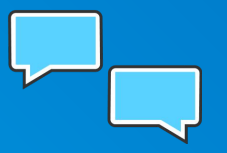

Se suelen usar para la venta de productos cuyo consumo se prolonga en el tiempo o transacciones comerciales recurrentes en las que los proveedores de servicios establecen acuerdos con sus clientes. Por ejemplo, alimentación de mascotas, productos de salud e higiene, servicios de streaming de música y vídeo, licencias de software, telefonía, gimnasios, transporte, entre otros. PREGUNTAS Y RESPUESTAS

¿Cuáles son las formas de pago de una suscripción?

Los clientes pueden pagar a través de débito automático con tarjetas de crédito en todos los países y también con boleto, en Brasil.

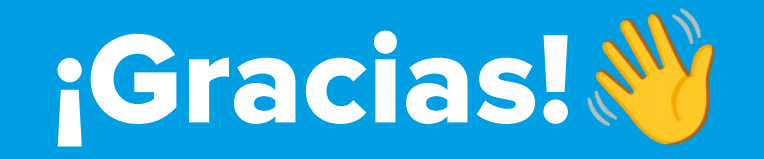